für Sangoma FreePBX

zum Betrieb an einem SIP-Trunk von EWE, swb oder osnatel

## Inhalt:

| 1 Einleitung                                      | . 1 |
|---------------------------------------------------|-----|
| 2 Inbetriebnahme an Multi-Service Business Router | 1   |
| 3 Netzwerk LAN                                    | 1   |
| 3.1 LAN/WAN                                       | . 1 |
| 3.2 NAT                                           | . 1 |
| 4 SIP-Trunk (Durchwahl/Anlagenanschluss)          | 2   |
| 4.1 SIP-Trunk/Hauptleitung einrichten             | . 2 |
| 4.2 Nebenstellen einrichten                       | . 3 |
| 4.3 Outbound Routen                               | . 3 |
| 4.4 Inbound Routen                                | . 4 |
| 5 SIP-User (Einzelrufnummer/Mehrgeräteanschluss)  | 4   |
| 5.1 SIP-User/Hauptleitung einrichten              | . 4 |
| 5.2 Teilnehmer einrichten                         | . 5 |
| 5.3 Outbound Routen                               | . 5 |
| 5.4 Inbound Routen                                | . 6 |
| 6 Betriebshinweise                                | 6   |

## 1. Einleitung:

Diese Anleitung enthält technische Konfigurationsempfehlungen zum Betrieb einer SIP-PBX an einem SIP-Trunk. Es dient zur Ihrer Unterstützung bei der Konfiguration der SIP-PBX auf der Grundlage der SIP-Trunk Spezifikation von EWE, swb, osnatel (nachfolgend Anbieter). Zur störungsfreien Signalisierung zwischen der SIP-PBX und des NGN-Vermittlungssystems des Anbieters werden die folgenden Einstellungen empfohlen.

| Diese Empfehlung gilt für: |                            |  |  |  |  |  |
|----------------------------|----------------------------|--|--|--|--|--|
| Hersteller:                | Sangoma                    |  |  |  |  |  |
| System:                    | FreePBX                    |  |  |  |  |  |
| Firmware:                  | 14.0.1.24                  |  |  |  |  |  |
| Hinweis <sup>,</sup> Ruf   | umleitungen nach Extern kö |  |  |  |  |  |

Hinweis: Rufumleitungen nach Extern können nicht gewährleistet werden. SIP 302 Moved Temporarily wird nicht unterstützt.

Hinweis: Bei Abweichungen in der Firmwareversion kann es zu einem geänderten Verhalten der SIP-PBX kommen, so dass ein störungsfreier Betrieb nicht gewährleistet werden kann.

## 2. Inbetriebnahme an Multi-Service Business Router

Zum direkten Betrieb der SIP-PBX am SIP-Trunk des Anbieters wird die Verwendung des AudioCodes Mediant™ 500L MSBR empfohlen. Dieser Multi-Service Business Router bietet die Grundvoraussetzungen zum Direktanschluss an einer SIP-PBX.

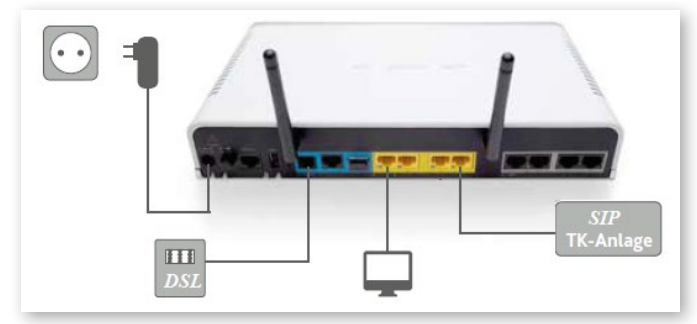

- Verbinden Sie den WAN/LAN Port der SIP-PBX mit dem LAN Port 4 des Multi-Service Business Routers.
- Sollte das LAN Netzwerk einen direkten Anschluss der SIP-PBX nicht ermöglichen, so stellen Sie sicher, dass zwischengeschaltete Netzwerkkomponenten wie z. B. Firewall oder Netzwerkswitche die Portweiterleitung für SIP und RTP für ankommende und abgehende Verbindungen gewährleisten und QoS unterstützt wird.

### Hinweis: Wechsel von ISDN auf SIP

Wenn zuvor eine ISDN TK-Anlage an dem Multi-Service Business Router betrieben wurde, muss vor der Inbetriebnahme einer SIP-PBX Ihr MSBR gegen eine für den Anschluss einer SIP-PBX vorbereitete Variante getauscht werden. Sprechen Sie hierzu bitte Ihren vertrieblichen Ansprechpartner an.

### Hinweis: Verwendung eines kundeneigenen Routers

Wird als Netzübergang ein kundeneigener Router verwendet, so sollte auf der WAN Seite der CoS Wert 5 (IEEE 802.1p) für SIP und RTP verwendet werden um QoS zu gewährleisten. Ein entsprechendes **"DSCP-to-CoS mapping"** sollte unterstützt werden.

### Copyright © EWE TEL GmbH

WE

Dieses Dokument unterliegt dem Copyright der EWE TEL GmbH. Es ist untersagt, dieses Dokument in Gänze oder in Teilen zu reproduzieren, zu versenden oder in elektronischer Form auf Web-Seiten oder anders gearteten elektronischen Speichermedien abzulegen, ohne vorher das schriftliche Einverständnis von EWE TEL eingeholt zu haben. Alle Kopien dieses Dokuments müssen diesen Copyright Hinweis enthalten.

## 3. Netzwerk LAN

Hinweis: Dieses Beispiel bezieht sich auf den Einsatz eines AudioCodes Mediant™ 500L MSBR von EWE TEL. Bei der Verwendung eines kundeneigener Routers/Netzwerk passen Sie die IP-Einstellungen entsprechend des Netzwerkes an. Statische IP-Adressen müssen außerhalb des DHCP-Adressbereiches des Routers liegen.

## 3.1 LAN/WAN

### Reiter "Administrator"

| Network Settings  Word Networks Word Networks Word Networks Word Networks Word Networks Word Networks Words  Passiponent  Passiponent Passiponent Passiponent Passiponent Passiponent Passiponent Passiponent Passiponent Passiponent Passiponent Passiponen | System Admin        |                           |   |                        |   |
|----------------------------------------------------------------------------------------------------|---------------------|---------------------------|---|------------------------|---|
| Virial Virial                         | Network Settings    |                           |   | Activation             | ^ |
| Network for the second second seco                  | Wired Networks Wir  | less Networks             |   | DNS                    |   |
| Ip Augungent         Same         ps p2         Ducontiguend         Remainder           Static p2         20.00.010         40.0000         40.0000           Static p2         20.00.010         40.0000         40.0000           Static p2         20.00.010         40.0000         40.0000           Static p2         20.0000         40.0000         40.0000           Static p2         20.0000         40.0000         40.0000           Static p2         20.0000         40.0000         40.0000           Static p2         20.0000         40.0000         40.0000           Static p2         20.0000         40.0000         40.0000                                                                                                    | Network Interface   | eth0                      | ~ | Intrusion Detection    |   |
| Static IP         122:588.10         Intense           Netmask         24         Intense         Intense           Sateray         192:588.10         Intense         Intense           Sateray         192:588.10         Intense         Intense           Sateray         192:588.10         Intense         Intense           Sateray         Nor         Intense         Intense           Sateray         Nor         Intense         Intense           Sateray         Nor         Intense         Intense                                                                                                    | IP Assignment       | Static D ICP Unconfigured |   | Network Settings       |   |
| National Control (National Control (Nationa                        | Static IP           | 192.168.0.10              |   | Hostname               |   |
| Gateway 1922-00.01 Start Automatically We No Part College Control Control Cont | Netmask             | 24                        |   | Notifications Settings |   |
| Start Automatically Yes No Per Management<br>Prof Canigoration<br>Hill Strap<br>Tazene<br>Storage V                                                                                                    | Gateway             | 192.168.0.1               |   | Power Options          |   |
| Pild Cardiguration HTTPS Samp Time Zone Storage Storage                                                                                                    | Start Automatically | Yes No                    |   | Port Management        | _ |
| ATTTS Soup<br>Tone Zone<br>Konge v                                                                                                    |                     |                           |   | PnP Configuration      |   |
| Time Zone<br>Serrage V                                                                                                    |                     |                           |   | HTTPS Setup            |   |
| Storage v                                                                                                    |                     |                           |   | Time Zone              |   |
|                                                                                                    |                     |                           |   | Storage                | ~ |

- Unter dem Reiter "Administrator → System Admin" wählen Sie den Menüpunkt "Network Settings"
- Wählen Sie das LAN-Interface aus und aktivieren Sie unter IP-Assignment die Option ", Static".
- Tragen Sie unter Static IP eine feste LAN IP-Adresse ein, die außerhalb des DHCP-Bereiches des Routers liegt. z. B. "192.168.0.10"
- Tragen Sie die entsprechende Netmask ein z. B. "24" und als Gateway z. B. "192.168.0.1"
- Speichern Sie die Änderung mit "Save Interface".

Wechseln Sie zum Menüpunkt "DNS"

| Administrator Anwe       | endungen Connectivity           | Dashboard Berichte             | Einstellungen | UCP (Benutzerkontrolizer | ntrum) |                      |     | 2     |
|--------------------------|---------------------------------|--------------------------------|---------------|--------------------------|--------|----------------------|-----|-------|
| System Admin             |                                 |                                |               |                          |        |                      |     |       |
| DNS                      |                                 |                                |               |                          | DN     | 5                    |     | ^     |
| Normally, your first DNS | server should be 127.0.0.1 . Ad | i any additional servers after | that.         |                          | Intr   | rusion Detection     |     |       |
|                          |                                 |                                |               |                          | Net    | work Settings        |     |       |
| DNS Server list          | 192.168.0.1                     |                                |               |                          | Hos    | itname               |     |       |
|                          | 212.6.108.140                   |                                |               |                          | Not    | tifications Settings |     |       |
|                          |                                 |                                |               |                          | Pow    | ver Options          |     |       |
|                          |                                 |                                |               |                          | Por    | t Management         |     |       |
|                          |                                 |                                |               |                          | PnP    | Configuration        |     |       |
|                          |                                 |                                |               |                          | нт     | IPS Setup            |     |       |
|                          |                                 |                                |               |                          | Tim    | ie Zone              |     |       |
|                          |                                 |                                |               |                          | Sto    | rage                 |     |       |
|                          |                                 |                                |               |                          | Sup    | iport                |     | ~     |
|                          |                                 |                                |               |                          |        |                      | > S | ubmit |
|                          |                                 |                                |               |                          |        |                      |     | -     |

- Tragen Sie in die DNS Server list den lokalen DNS Server ein z. B. die Routeradresse "192.168.0.1" und als zweite Option z. B. die EWE TEL DNS Serveradresse "212.6.108.140"
- Bestätigen Sie die Änderungen mit dem "Submit" Button.
- Speichern Sie die Konfiguration über den Button "Apply Config"
   Apply Config 
   Q

## 3.2 NAT

## Reiter "Settings"

| * <u>0</u> * | Admin  | Anwendungen         | Connectivity              | Dashboard | Auswertungen | Settings               |
|--------------|--------|---------------------|---------------------------|-----------|--------------|------------------------|
|              | FreePE | <b>3X Advanced</b>  | Advanced Settings         |           |              |                        |
|              |        |                     | Asterisk IAX Settings     |           |              |                        |
|              | IMPORT | ANT:Use extreme cau | Asterisk Logfile Settings |           |              |                        |
|              |        |                     |                           |           |              | Asterisk Manager Osers |

• Wählen Sie im Menü Settings "Advanced Settings" aus.

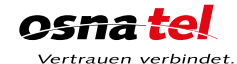

SWD osnatel

für Sangoma FreePBX

zum Betrieb an einem SIP-Trunk von EWE, swb oder osnatel

| <ul> <li>Device Settings</li> </ul>   |         |   |
|---------------------------------------|---------|---|
| Require Strong Secrets 📀              | Ja Nein |   |
| Remove mailbox Setting when no Voicer | Ja Nein |   |
| SIP canrenivite (directmedia) 🥹       | no      | • |
| SIP DTMF Signaling 🕢                  | rfc2833 | • |
| SIP trustrpid 😔                       | yes     | • |
| SIP sendrpid 🥹                        | pai     | • |
| SIP nat 🛛 🙄                           | yes     | • |

 Setzen Sie die Option SIP nat auf "yes" wenn die PBX hinter einem NAT-Router betrieben wird.

| Wechseln Sie zum  | Menünunkt | Settings → | Asterisk SIP    | Settings" |
|-------------------|-----------|------------|-----------------|-----------|
| Weenseni ole Luni | menupunkt | "Jocumgo / | / 101011011 011 | occungo i |

| SIP Settings Advanced Settings Advanced Settings Advanced Settings Advanced Settings Advanced Settings Advanced Settings Advanced Settings Advanced Settings Advanced Settings Atterisk KV Settings Atterisk KV Settings  Atterisk SEST interface Users Atterisk SEST interface Users Advanced Settings  General SIP Settings  General SIP Settings  General SIP Settings  General SIP Settings  Advanced Settings  Atterisk SEST interface Users  Atterisk SEST interface Users  Atterisk SEST interface  Figs  Figs  | Admin   | Anwendungen                   | Connectivity           | Dashboard                 | Auswertung       | gen Settings              |
|----------------------------------------------------------------------------------------------------|---------|-------------------------------|------------------------|---------------------------|------------------|---------------------------|
| Ø SIP driver information       Atterisk KXX Stellings         Atterisk is currently using chan_gisp and chan_gisp for SIP Traffic.<br>You can change this on the Advanced Settings Page       Atterisk Kinglie Settings         General SIP Settings       Chan SIP Settings       Atterisk KIN Settings         —Security Settings       Chan SIP Settings       Mask bei Halten         PIS Settings       Ja       Nain         Default TLS Port Assignment @       Chan SIP       FjSIp         —NAT Settings       Iteles Settings       Vocemail Admin         Default TLS Port Assignment @       Iteles Network Settings       Vocemail Admin         External Address @       Iteles Network Settings       24         Add Local Networks Field       TRP Port Ranges @       Start:       10000         End;       10000       End;       10000       1000                                                                                                    | SIP Se  | ttings                        |                        |                           |                  | Advanced Settings         |
| Asterisk is current instrument       Asterisk is gift settings         Asterisk is currently using chan_pipp and chan_pip for SIP Taffic.       Asterisk Kanager Users         Or on changes       Chan SIP Settings         General SIP Settings       Chan SIP Settings         —Security Settings       Main         Default TLS Port Assignment ©       Ja         NATE       Pipp         —NAT Settings       Default TLS Port Assignment ©         —NAT Settings       Default TLS Port Assignment ©         Default TLS Port Assignment ©       Default SIP         Pipp       Volcemail Admin         Cacal Networks ©       102:168.0.0         Patterness       102:168.0.0         PATP Settings       100:0         External Address ©       102:168.0.0         PATP Settings       Start:         Three settings       100:0         External Address ©       100:0         External Address ©       100:0         External Address ©       100:0         External Address ©       100:0         External Address ©       10:000         External External External External External External External External External External External External External External External External External External External External External External External External External Exter                                                                                                    | 6 SIP   | driver informatio             | 'n                     |                           |                  | Asterisk IAX Settings     |
| Atteriks is ourrenty using chan_gips and chan_gips for SP Traffic.<br>You can change this on the Advanced Settings Page<br>General SIP Settings<br>—Security Settings<br>—Security Settings<br>Defaul TLS Port Assignment @ Chan SIP Pistip<br>Defaul TLS Port Assignment @ Chan_siP<br>These settings apply to both chan_sip and chan_pistp.<br>External Address @<br>Detect Network Settings<br>Local Networks @ 192:168.0.0 / 24<br>Add Local Network Field<br>—RTP Settings<br>TRTP Settings<br>RTP Port Ranges @ Start: 10000<br>End: 10000                                                                                                    | 0.5.1   |                               |                        | Asterisk Logfile Settings |                  |                           |
| You can change this on the Advanced Settings Page     Paterisk SIP Settings       General SIP Settings     Chan SIP Settings       —Security Settings     Chan SIP Settings       Allow Anonymous Inbound SIP Calls @     ja       Nation     PIS Settings       Default TLS Port Assignment @     Chan SIP       —NAT Settings     Chan sip pipe       External Address @     Detect Network Settings       Local Networks @     192.168.0.0      RTP Settings     Start:       TRP Port Ranges @     Start:                                                                                                    | Asteris | k is currently using ch       | nan_pjsip and chan_sip | Asterisk Manager Users    |                  |                           |
| General SIP Settings     Chan SIP Settings       —Security Settings     Main SIP Settings       Allow Anonymous Inbound SIP Calls 0     Ja       Default TLS Port Assignment 0     Chan SIP       —NAT Settings     Chan SIP       —NAT Settings     Volcemail Admin       External Address 0     Detext Network Settings       Local Networks 0     192.168.0.0       // 24       Add Local Network Field                                                                                                    | You car | n change this on the <i>i</i> | Advanced Settings Page |                           |                  | Asterisk SIP Settings     |
| General SIP Settings     Chan SIP Settings     Paskonfiguration       -Security Settings     Maik bei Halten     PH       -Security Settings     Paskonfiguration     Maik bei Halten       Pist     Post     Pist       Befault TLS Port Assignment ©     Chan SIP     Pisip       -NAT Settings     Volcemail Admin     Volcemail Admin                                                                                                    |         |                               |                        |                           |                  | EndPoint Manager          |
| Security Settings  Musk be Halten PIN Sets Robic Congestion Messages Text To Speech Engines Voicemail Admin  NAT Settings  Notemail Admin  Detect Network Settings  Local Networks   Intel Pit Settings  RTP Settings  RTP Settin | Ger     | neral SIP Settings            | Chan SIP Settings      | Chan PJSI                 | P Settings       | Faxkonfiguration          |
| Allow Anonymous Inbound SIP Calls @     ja     Nein     Pix Sets       Default TLS Port Assignment @     Chan SIP     PjSip     Tot To Speech Engines       -NAT Settings     Voicemail Admin   External Address @    Detest Network Settings  Local Networks @                                                                                                    | -Secu   | rity Settings                 |                        |                           |                  | Musik bei Halten          |
|                                                                                                    | Allow   | Anonymous Inhoun              | d SID Calle D          |                           |                  | PIN Sets                  |
| Default TLS Port Assignment @     Chan SIP     PJSIP     Text To Speech Engines      NAT Settings     Voicemail Admin      NAT Settings     Voicemail Admin       External Address @     Detect Network Settings       Local Networks @     192.168.0.0     / 24       Add Local Network Field      RTP Settings       RTP Port Ranges @     Start:     10000       End:     -0000                                                                                                    |         | Anonymous moou                |                        | Ja N                      | lein             | Route Congestion Messages |
| -NAT Settings Vocemail Admin These settings apply to both chan_sip and chan_psip. External Address 0 Detect Network Settings Local Networks 0 102.168.0.0 / 24 Add Local Network Field -RTP Settings RTP Port Ranges 0 End: 0000 End: 0000                                                                                                    | Defau   | It TLS Port Assignm           | ent 😧                  | Chan SIF                  | PJSip            | Text To Speech Engines    |
| These settings apply to both chan_sip and chan_pipip. External Address                                                                                                    | -NAT    | Settings                      |                        |                           |                  | Voicemail Admin           |
| External Address 0  Detect Network Settings  Local Network Settings  Add Local Network Field  RTP Port Ranges 0 End: 0000 End: 0000                                                                                                    | Thes    | e settings apply to b         | oth chan_sip and chan_ | pjsip.                    |                  |                           |
| Detect Network Settings           Local Network 0         192.168.0.0         /         24           Add Local Network Field                                                                                                    | Extern  | nal Address 🔞                 |                        |                           |                  |                           |
|                                                                                                    |         |                               |                        | Detect N                  | letwork Setting  | gs                        |
| Add Local Network FieldRTP Settings RTP Port Ranges  Start: 10000 End: 20000                                                                                                    | Local   | Networks 😌                    |                        | 192.168.0.                | 0                | / 24                      |
| RTP Port Ranges   Start: 10000 End: 20000                                                                                                    |         |                               |                        | Add Loca                  | al Network Field | ld                        |
| RTP Port Ranges @         Start:         10000           End:         20000                                                                                                    | -RTP :  | Settings                      |                        |                           |                  |                           |
| End: 20000                                                                                                    | RTP Po  | ort Ranges 😧                  |                        | Start:                    | 10000            |                           |
|                                                                                                    | 1       |                               |                        | End:                      | 20000            |                           |

- Hinweis: Nur wenn Ihr EWE IP-Anschluss über eine feste (statische) öffentliche IP-Adresse verfügt, so können Sie diese unter External Address eintragen. Ansonsten lassen Sie dieses Feld leer.
- Unter Local Networks tragen Sie das lokale Netz (LAN) ein in dem sich die PBX befindet. z. B. "192.168.0.0" / "24"
- Beachten Sie die Werte der **RTP Port Ranges** für evtl. Firewallregeln oder Portforwardings.

## 4. SIP-Trunk (Durchwahl/Anlagenanschluss)

## 4.1 SIP-Trunk/Hauptleitung einrichten

Im Menü unter dem Reiter **"Connectivity**  $\rightarrow$  Hauptleitungen" richten Sie den SIP-Trunk ein.

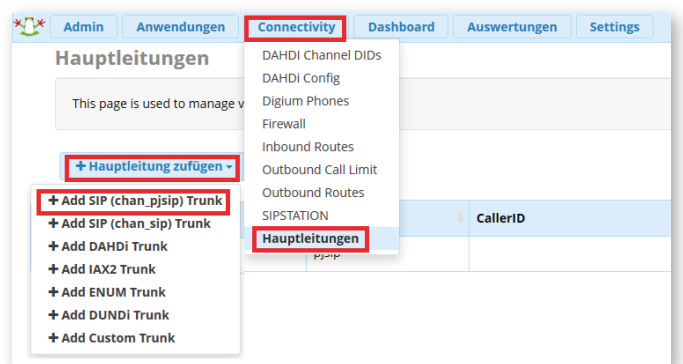

 Klicken Sie auf "Hauptleitung hinzufügen" und wählen Sie "Add SIP (chan\_pisip) Trunk" aus.

| 4ame des Netzanschlusses 🥹    | EWE_SIP_TRUNK                                                |   |
|-------------------------------|--------------------------------------------------------------|---|
| Hide CallerID 😡               | Ja Nein                                                      |   |
| Outbound CallerID 💿           | <+494418030>                                                 |   |
| CID Options ()                | Allow Any CID Block Foreign CIDs Remove CNAM Force Trunk CID |   |
| Maximum Channels 😜            | 4                                                            | 1 |
| Asterisk Trunk Dial Options 🕤 | т                                                            |   |
|                               | Override System                                              |   |
| Continue if Busy 📀            | Ja Nein                                                      |   |
| Disable Trunk 😜               | Ja Nein                                                      |   |
| Monitor Trunk Failures 💿      |                                                              |   |
|                               | la Nein                                                      |   |

EWE

- Im Untermenü "General" tragen Sie unter Name des Netzanschlusses zur Beschreibung z. B. "EWE\_SIP\_Trunk" ein.
- Als **Outbound Caller ID** tragen Sie die Hauptrufnummer des SIP-Trunks im Internationalen-Format ein. z. B. "<+494418030>".
- Hinweis: Der Eintrag muss Systembedingt in spitze Klammern gesetzt werden.
  Der Wert für Maximum Channels ist die Anzahl Sprachkanäle (z. B. 4). Dieser ist abhängig von dem gewählten SIP-Trunk Produkt des Anbieters und muss individuell angepasst werden.
- Bestätigen Sie die Änderungen mit dem "Submit" Button.

Wechseln Sie zum Untermenü "pjsip Settings" und dort zum Reiter "General".

| General Dialed Number Manip PJSIP Settings | ulation Rules pjsip Settings  |       |
|--------------------------------------------|-------------------------------|-------|
| General Advanced Codeo                     | 3                             |       |
| Username                                   | 494418030                     |       |
| Secret                                     |                               |       |
| Authentication 😡                           | Outbound Inbound Both None    |       |
| Registrierung 💿                            | Send Re reive None            |       |
| Language Code 🤪                            | Standard                      | •     |
| SIP Server 😡                               | siptrunk3.voice.ewetel.de     |       |
| SIP Server Port 🥹                          | 5060                          | 1     |
| Context 😡                                  | from-pstn                     |       |
| Transport 😨                                | 0.0.0-udp                     |       |
|                                            | > Submit Duplicate Rücksetzen | Lösci |

- Als Username verwenden Sie bitte die SIP-Zugangsdaten von Ihrem Anbieter z. B. SIP-Benutzername: "494418030". Ebenso unter Secret das Passwort z. B.: "123ABC".
- Setzen Sie Authentication auf "Outbound" und Registrierung auf "Send".
- Unter SIP Server tragen Sie "siptrunk3.voice.ewetel.de" ein. Als SIP Server Port verwenden Sie "5060".

### Wechseln Sie auf den Reiter "Advanced Settings".

| General Dialed Number Manipulation Rule | s pjsip Settings          |
|-----------------------------------------|---------------------------|
| PJSIP Settings                          |                           |
| General Advanced Codecs                 |                           |
| DTMF Mode 🥹                             | Auto                      |
| Permanent Auth Rejection 🔮              | Aktiviert                 |
| Forbidden Retry Interval 🥹              | 10                        |
| Fatal Retry Interval 😜                  | 0                         |
| General Retry Interval 🥥                | 60                        |
| Expiration 🕖                            | 600                       |
| Max Retries 🛛                           | 10                        |
| Qualify Frequency 😣                     | 60                        |
| Outbound Proxy 😡                        |                           |
| Contact User 🥥                          | 494418030                 |
| From Domain 😣                           | siptrunk3.voice.ewetel.de |
| From User 😣                             |                           |
| Client URI 😖                            |                           |
| Server URI 😝                            |                           |
| AOR Contact 😔                           |                           |
| Match (Permit) 📀                        |                           |
| Support Path 😡                          | Ja Nein                   |
| Support T.38 UDPTL 😜                    | Ja Nein                   |
| T.38 UDPTL Error Correction 😜           | None Forward Redundancy   |
| T.38 UDPTL NAT 🚷                        | Ja Nein                   |
| Fax Detect 😣                            | Ja Nein                   |
| Send RPID/PAI 😡                         | Ja Nein                   |

für Sangoma FreePBX

zum Betrieb an einem SIP-Trunk von EWE, swb oder osnatel

- Setzen Sie den Eintrag Expiration auf einen Wert zwischen 600 und 3600 Sekunden, z. B. "600".
- Unter Contact User <u>müssen</u> Sie den SIP-Benutzernamen eintragen z. B. "494418030"
- Als From Domain tragen Sie "siptrunk3.voice.ewetel.de" ein. Optional auch als Eintrag für Outbound Proxy.
- Die Parameter f
  ür T.38 Fax k
  önnen optional "aktiviert" werden, wenn Sie T.38 verwenden m
  öchten. Sollte es zu Beeintr
  ächtigungen bei der Übertragung von Faxen per T.38 Protokoll kommen, so muss dieser Parameter "deaktiviert" werden.
- Setzen Sie die Option Send RPID/PAI auf "Ja".

## Wechseln Sie auf den Reiter "Codecs".

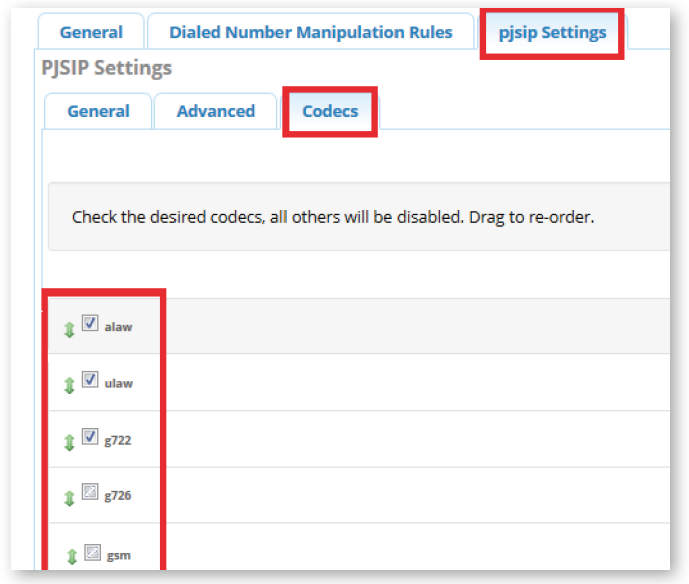

- Setzen Sie den Sprachcodec "alaw" per Drag and Drop nach an die oberste Position. Es wird empfohlen nur Codes zu aktivieren, die auch tatsächlich verwendet werden sollen, wie z. B. PCMA (G.711) und G.722. Alle nicht genutzten Codec sollten entfernt werden wie z. B. GSM.
- Bestätigen Sie die Änderungen mit dem "Submit" Button.
- Speichern Sie die Konfiguration über den Button **"Apply Config"**

### 4.2 Nebenstellen einrichten

Wechseln Sie im Menü zu "Anwendungen → Nebenstellen" und klicken Sie auf den Reiter "PJSIP Extensions".

| - |            |                                                         |    |      |                                              |                 |       |          |     |
|---|------------|---------------------------------------------------------|----|------|----------------------------------------------|-----------------|-------|----------|-----|
|   | All Ex     | Ansagen<br>Appointment Reminde<br>Broadcast<br>Calendar | er | nsio | DAHDi Extensions     Add New PJSIP Extension | IAX2 Extensions | PJSIF | extensio | ns  |
|   |            | Calendar Event Group                                    | s  |      | Nebenstelle                                  | Name            |       | cw       | DND |
|   |            | Anfrufaufzeichnunger                                    |    |      | 2 2                                          | А               |       | •        |     |
|   |            | Rückruf<br>CalleriD Management                          |    |      | 4 4                                          | Softphone       |       | •        | 0   |
|   |            | Konferenzen                                             | -  |      |                                              |                 |       |          |     |
|   | Zeige 1 bi | Conferences Pro<br>DISA                                 |    |      |                                              |                 |       |          |     |
|   |            | Nebenstellen<br>Folge mir                               |    |      |                                              |                 |       |          |     |

Wählen Sie "Add New PJSIP Extension" um eine neue Nebenstellen hinzuzufügen.

| General                                                               | Voicemail | Finde mich/Folge mir | Advanced | Pin Sets    | Other |  |  |  |
|-----------------------------------------------------------------------|-----------|----------------------|----------|-------------|-------|--|--|--|
| Nebenstelle hinzufügen                                                |           |                      |          |             |       |  |  |  |
| This device uses <b>PJSIP</b> technology listening on Port 5060 (UDP) |           |                      |          |             |       |  |  |  |
|                                                                       |           |                      |          |             |       |  |  |  |
| User Extension 🛿 55                                                   |           |                      |          |             |       |  |  |  |
| Display Na                                                            | me 😢      |                      | My       | Name        |       |  |  |  |
| Outbound                                                              | CID 🚱     |                      | <+       | 4944180355> |       |  |  |  |

- Im Reiter **General** vergeben Sie unter **Username und Secret** die entsprechenden individuellen Zugangsdaten für die interne Nebenstelle.
- Unter Outbound CID tragen Sie die öffentliche Rufnummer der Nebenstelle ein, die bei abgehenden Anrufen übermittelt werden soll. z. B. "<+494418030>". (Angabe der Rufnummer inkl. Nebenstelle im internationalen Format)

Hinweis: Der Eintrag muss Systembedingt in spitze Klammern gesetzt werden.

## 4.3 Outbound Routen

EWE

Die Konfiguration für abgehende Anrufe kann individuell gestaltet werden. Achten Sie bei individuellen Routen auf Plausibilität. Nachfolgend ein Beispiel. Wechseln Sie im Menü zu "Connectivity → Outbound Routes"

| Weensell ole in menu     | a "connectivity" y outbound noutes              |
|--------------------------|-------------------------------------------------|
| Admin Anwendung          | en Connectivity Dashboard Auswertungen Settings |
| Outbound Rout            | es DAHDI Channel DIDs                           |
|                          | DAHDi Config                                    |
| This page is used to man | nage j Digium Phones                            |
|                          | Firewall                                        |
|                          | Inbound Routes                                  |
| + Add Outbound Rou       | te Outbound Call Limit                          |
| Name                     | Outbound Routes                                 |
|                          | CIDETATION                                      |

| Wählen Sie "Add Outbound Route | ' um eine | neue Rout | e hinzuzufi | ügen. |
|--------------------------------|-----------|-----------|-------------|-------|
|--------------------------------|-----------|-----------|-------------|-------|

Hauptleitungen

| Route Settings Dial Patterns Impor      | rt/Export Patterns Additional Settings |     |
|-----------------------------------------|----------------------------------------|-----|
| Name der Verbindung 😡                   | EWE_SIP_OUT                            |     |
| Route CID 🚱                             |                                        |     |
| Override Extension 🕹                    | Ja Nein                                |     |
| Passwort für die Verbindung 😣           |                                        | ۲   |
| Route Type 😣                            | Emergency Intra-Company                |     |
| Music On Hold? 😜                        | default                                | •   |
| Time Match Time Zone: 🥹                 | Use System Timezone                    | Ŧ   |
| Time Match Time Group 😜                 | Permanent Route                        | •   |
| Route Position 😜                        | No Change                              | •   |
| Trunk Sequence for Matched Routes 🕹     | + EWE_SIP_TRUNK                        | • • |
|                                         | +                                      | •   |
| Optional Destination on Congestion 🚱    | Normal Convestion                      | •   |
| ote: Extension Routes is not registered |                                        |     |

- Im Reiter Route Settings vergeben Sie eine eindeutige Bezeichnung f
  ür die Route z. B. "EWE\_SIP\_OUT".
- Optional können Sie unter Route CID die Hauptrufnummer des SIP-Trunks eintragen z. B. "<+494418030>". Diese wird ausgehend angezeigt, wenn eine Nebenstelle keine explizite Outbound CID hat.

Hinweis: Der Eintrag muss Systembedingt in spitze Klammern gesetzt werden.

 Unter Trunk Sequence for Matched Routes wählen Sie den zuvor konfigurierten SIP-Trunk aus z. B. "EWE\_SIP\_Trunk".

## Wechseln Sie in den Reiter "Dial Patterns".

| Pattern Help |   |               |                   |         |           | + |
|--------------|---|---------------|-------------------|---------|-----------|---|
|              |   |               | 🎢 Dial patterns v | vizards |           |   |
| prepend      | ) | prefix   [ [0 | )-9*#].           | / Calle | erID ] +@ |   |
| prepend      | ) | prefix   [ m  | natch pattern     | / Call  | eriD ] +0 |   |

- Als sog. match pattern tragen Sie z. B. "[0-9\*#]." ein, damit alle ausgehenden Anrufe diese Route verwenden. Achten Sie auf den Punkt am Ende des Eintrages nach der eckigen Klammer.
- Bestätigen Sie die Änderungen mit dem "Submit" Button.
- Speichern Sie die Konfiguration über den Button "Apply Config"
   Apply Config 
   Q

tand: 10/18

für Sangoma FreePBX

zum Betrieb an einem SIP-Trunk von EWE, swb oder osnatel

## 4.4 Inbound Routen

Die Konfiguration für ankommende Anrufe kann individuell gestaltet werden. Achten Sie bei individuellen Routen auf Plausibilität. Nachfolgend ein Beispiel. Wechseln Sie im Menü zu "Connectivity → Inbound Routes"

| X Admin Anwendungen | Connectivity Dash                                               | board Auswertungen Settings |
|---------------------|-----------------------------------------------------------------|-----------------------------|
| Inbound Routes      | DAHDI Channel DIDs<br>DAHDi Config<br>Digium Phones<br>Firewall |                             |
| DID                 | Inbound Routes                                                  | Description                 |
|                     | Outbound Call Limit<br>Outbound Routes                          | Incoming                    |
|                     | SIPSTATION<br>Hauptleitungen                                    |                             |

Wählen Sie "Add Inbound Route" um eine neue Route hinzuzufügen.

| General Advanced Privacy Fa | ax Other                        |
|-----------------------------|---------------------------------|
| Description 🥹               | Nst 55                          |
| Durchwahl-Nummer 🥹          | +49441803055                    |
| CallerID Number 🥹           | ANY                             |
| CID Priority Route 🥹        | Ja Nein                         |
| Alert Info 😌                | None                            |
| Ringer Volume Override 🥹    | None                            |
| Anruferkennungspräfix 🥹     |                                 |
| Music On Hold 😣             | Standard                        |
| Ziel einstellen 🥹           | Nebenstellen                    |
|                             | 5 MyName Submit Rücksetzen Lösc |

- Unter dem Reiter **"General"** tragen Sie einen bei **Description** eindeutigen Namen als Bezeichnung für die Route ein z. B. "*Nst 55"*
- Als Durchwahl-Nummer tragen sie die komplette Rufnummer f
  ür diese Nebenstelle im internationalen Format ein. Z. B. "+4944180355"
- Unter der Option Ziel einstellen wählen Sie das individuelle Ziel aus, an dem Anrufe für die Rufnummer signalisiert werden sollen. Wählen Sie z. B. "Nebenstelle" aus und anschließend die dazugehörige Nebenstelle/Endgerät an welche der Anruf signalisiert werden soll.
- Bestätigen Sie die Änderungen mit dem "Submit" Button.
- Wiederholen Sie die zuvor genannten Schritte f
  ür jede eingerichtete Nebenstelle. So erhalten Sie ein explizites Routing f
  ür jede einzelne Nebenstelle.
- Speichern Sie die Konfiguration über den Button **"Apply Config"**
- 5. SIP-User (Einzelrufnummer/Mehrgeräteanschluss)

# 5.1 SIP-User/Hauptleitung einrichten

 Im Menü unter dem Reiter "Connectivity → Hauptleitungen" richten Sie den SIP-Trunk ein.

**Hinweis:** Es muss für jede Einzelrufnummer (MSN) jeweils ein separater Trunk eingerichtet werden. Wiederholen Sie die nachfolgenden Schritte für jede Rufnummer.

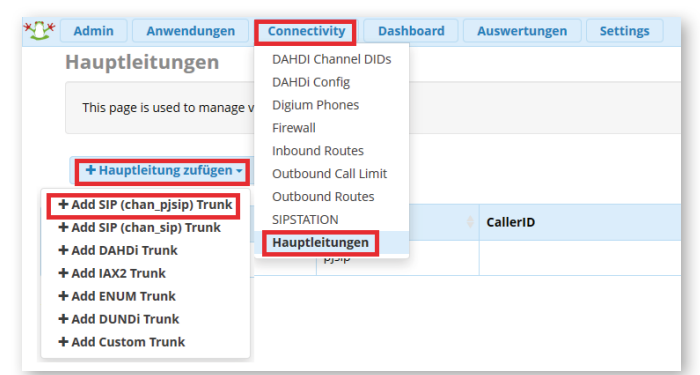

Klicken Sie auf **"Hauptleitung hinzufügen"** und wählen Sie "Add SIP (chan\_ pjsip) Trunk" aus.

| Name des Netzanschlusses 🧿    | EWE_MSN_1 .                                                  |
|-------------------------------|--------------------------------------------------------------|
| Hide CallerID 😡               | Ja Nein                                                      |
| Outbound CallerID 😜           | <+494418030>                                                 |
| CID Options 🛛                 | Allow Any CID Block Foreign CIDs Remove CNAM Force Trunk CID |
| Maximum Channels 😜            | 4                                                            |
| Asterisk Trunk Dial Options 💿 | Т                                                            |
|                               | Override System                                              |
| Continue if Busy 😜            | Ja Nein                                                      |
| Disable Trunk 😜               | Ja Nein                                                      |
| Monitor Trunk Failures 💿      |                                                              |
|                               | la Nein                                                      |

SWD

EWE

- Im Untermenü "General" tragen Sie unter Name des Netzanschlusses zur Beschreibung z. B. "EWE\_MSN\_1" ein.
- Als Outbound Caller ID tragen Sie die Hauptrufnummer des SIP-Users im Internationalen-Format ein. z. B. "<+494418030>".
- Hinweis: Der Eintrag muss Systembedingt in spitze Klammern gesetzt werden.
  Der Wert für Maximum Channels ist die Anzahl Sprachkanäle (z. B. 4). Dieser ist abhängig von dem gewählten Produkt des Anbieters und muss individuell angepasst werden.
- Bestätigen Sie die Änderungen mit dem **"Submit"** Button.

Wechseln Sie zum Untermenü "pjsip Settings" und dort zum Reiter "General".

| General Dialed Number Manipulation Rules pjsip Settings |                               |        |  |  |  |  |  |
|---------------------------------------------------------|-------------------------------|--------|--|--|--|--|--|
| PJSIP Settings                                          |                               |        |  |  |  |  |  |
| General Advanced Codecs                                 |                               |        |  |  |  |  |  |
| Username                                                | 494418030                     |        |  |  |  |  |  |
| Secret                                                  |                               |        |  |  |  |  |  |
| Authentication 😨                                        | Outbound Inbound Both None    |        |  |  |  |  |  |
| Registrierung 📀                                         | Send Re eive None             |        |  |  |  |  |  |
| Language Code 📀                                         | Standard                      | -      |  |  |  |  |  |
| SIP Server 😡                                            | sipreg3.voice.ewetel.de       |        |  |  |  |  |  |
| SIP Server Port 😜                                       | 5060                          | 1      |  |  |  |  |  |
| Context 😔                                               | from-pstn                     |        |  |  |  |  |  |
| Transport @                                             | 0.0.0-udp                     | -      |  |  |  |  |  |
|                                                         | > Submit Duplicate Rücksetzen | Lösche |  |  |  |  |  |

- Als Username verwenden Sie bitte die SIP-Zugangsdaten von Ihrem Anbieter z. B. SIP-Benutzername: "494418030". Ebenso unter Secret das Passwort z. B.: "123ABC".
- Setzen Sie Authentication auf "Outbound" und Registrierung auf "Send".
- Unter SIP Server tragen Sie "sipreg3.voice.ewetel.de" ein. Als SIP Server Port verwenden Sie "5060".

### Wechseln Sie auf den Reiter "Advanced Settings".

| General Dialed Number Manipulation F | tules pjsip Settings    |
|--------------------------------------|-------------------------|
| General Advanced Codecs              |                         |
| DTMF Mode @                          | Auto                    |
| Permanent Auth Rejection 🥥           | Aktiviert               |
| Forbidden Retry Interval 😵           | 10                      |
| Fatal Retry Interval 😣               | 0                       |
| General Retry Interval 😣             | 60                      |
| Expiration 😡                         | 1800                    |
| Max Retries 😡                        | 10                      |
| Qualify Frequency 🚷                  | 60                      |
| Outbound Proxy 😔                     |                         |
| Contact User 😣                       | 494418030               |
| From Domain 😜                        | sipreg3.voice.ewetel.de |
| From User 🛛                          |                         |

- Setzen Sie den Eintrag Expiration auf einen Wert zwischen 1800 und 3600 Sekunden, z. B. "1800".
- Unter Contact User <u>müssen</u> Sie den SIP-Benutzernamen eintragen z. B. "494418030"
- Als From Domain tragen Sie *"sipreg3.voice.ewetel.de"* ein. Optional auch als Eintrag für **Outbound Proxy**.
- Die Parameter f
  ür T.38 Fax k
  önnen optional "aktiviert" werden, wenn Sie T.38 verwenden m
  öchten. Sollte es zu Beeintr
  ächtigungen bei der 
  Übertragung von Faxen per T.38 Protokoll kommen, so muss dieser Parameter "deaktiviert" werden.

tand: 10/18

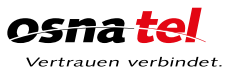

für Sangoma FreePBX

zum Betrieb an einem SIP-Trunk von EWE, swb oder osnatel

## Wechseln Sie auf den Reiter "Codecs".

| General    | Dialed Number Manipulation Rules pjsip Settings                |
|------------|----------------------------------------------------------------|
| SIP Settin | gs                                                             |
| General    | Advanced Codecs                                                |
|            |                                                                |
|            |                                                                |
| Check the  | desired codecs, all others will be disabled. Drag to re-order. |
|            |                                                                |
|            |                                                                |
| 🇊 🗹 alaw   |                                                                |
| 🖈 🔽 ulaw   |                                                                |
| uiaw       |                                                                |
| 1 🔽 g722   |                                                                |
|            |                                                                |
| 🏚 🖾 g726   |                                                                |
| . 📼        |                                                                |
| 🤱 🖾 gsm    |                                                                |

Setzen Sie den Sprachcodec **"alaw"** per Drag and Drop nach an die oberste Position. Es wird empfohlen nur Codes zu aktivieren, die auch tatsächlich verwendet werden sollen, wie z. B. PCMA (G.711) und G.722. Alle nicht genutzten Codec sollten entfernt werden wie z. B. GSM.

- Bestätigen Sie die Änderungen mit dem "Submit" Button.
- Speichern Sie die Konfiguration über den Button **"Apply Config"**
- Wiederholen Sie diese Konfigurationsschritte für jede weitere Rufnummer.

## 5.2 Teilnehmer einrichten

Wechseln Sie im Menü zu "Anwendungen  $\rightarrow$  Nebenstellen" und klicken Sie auf den Reiter "PJSIP Extensions".

| * | Admin      | Anwendungen                                                                                | ne     | ctiv | vity Dashboard Aus  | vertungen Setting            | s     |          |     |
|---|------------|--------------------------------------------------------------------------------------------|--------|------|---------------------|------------------------------|-------|----------|-----|
|   | All Ex     | Ansagen<br>Appointment Reminder<br>Broadcast<br>Calendar                                   | minder | nsio | ns DAHDi Extensions | IAX2 Extensions<br>X Löschen | PJSIP | Extensio | ns  |
|   |            | Calendar Event Group                                                                       |        |      | Nebenstelle 🕴       | Name                         |       | cw       | DND |
|   |            | Call Flow Control<br>Anfrufaufzeichnungen<br>Rückruf<br>CallerID Management<br>Konferenzen |        |      | 2 2                 | A                            |       | Ø        | 0   |
|   |            |                                                                                            |        |      | 4 4                 | Softphone                    |       | Ø        | 0   |
|   |            |                                                                                            |        |      |                     |                              |       |          |     |
|   | Zeige 1 bi | Conferences Pro<br>DISA<br>Directory<br>Nebenstellen                                       |        |      |                     |                              |       |          |     |
|   | _          | Folge mir                                                                                  |        |      |                     |                              |       | _        |     |

Wählen Sie "Add New PJSIP Extension" um eine neue Nebenstelle hinzuzufügen.

| General     | Voicemail                | Finde mich/Folge mir          | Advanced | Pin Sets    | Other |  |
|-------------|--------------------------|-------------------------------|----------|-------------|-------|--|
| - Nebenst   | elle hinzufüg            | en                            |          |             |       |  |
| This device | e uses <b>PJSIP</b> tech | nnology listening on Port 506 | 0 (UDP)  |             |       |  |
|             |                          |                               |          |             |       |  |
| User Exten  | sion 🚱                   |                               | 55       |             |       |  |
| Display Na  | me 🚱                     |                               | My       | /Name       |       |  |
| Outbound    | CID 🥹                    |                               | <+       | 494418030.> |       |  |
| Secret 😢    |                          |                               | 01       | 23456789    |       |  |

- Im Reiter General vergeben Sie unter Username und Secret die entsprechenden individuellen Zugangsdaten f
  ür die interne Nebenstelle.
- Unter Outbound CID tragen Sie die öffentliche Rufnummer der Nebenstelle ein, die bei abgehenden Anrufen übermittelt werden soll. z. B. "<+494418030>". (Angabe der Rufnummer inkl. Nebenstelle im internationalen Format)

Hinweis: Der Eintrag muss Systembedingt in spitze Klammern gesetzt werden.

• Bestätigen Sie die Änderungen mit dem "Submit" Button.

EWE

- Speichern Sie die Konfiguration über den Button "Apply Config"
   Apply Config 
   Q 
   Config
- Wiederholen Sie diese Konfigurationsschritte für jede weitere Rufnummer.

## 5.3 Outbound Routen

Die Konfiguration für abgehende Anrufe kann individuell gestaltet werden. Achten Sie bei individuellen Routen auf Plausibilität. Nachfolgend ein Beispiel.

## Wechseln Sie im Menü zu "Connectivity → Outbound Routes"

| Admin Anwendungen           | Connectivity Dashboard Auswertungen Settings |
|-----------------------------|----------------------------------------------|
| Outbound Routes             | DAHDI Channel DIDs                           |
| This page is used to manage | e j Digium Phones<br>Firewall                |
| + Add Outbound Route        | Inbound Routes<br>Outbound Call Limit        |
| Name                        | Outbound Routes                              |
|                             | Hauptleitungen                               |

Wählen Sie "Add Outbound Route" um eine neue Route hinzuzufügen.

| Route Settings Dial Patterns Imp        | ort/Export Patterns Additional Settings |
|-----------------------------------------|-----------------------------------------|
| Name der Verbindung 🥹                   | EWE_SIP_OUT                             |
| Route CID 😣                             |                                         |
| Override Extension 🥹                    | Ja Nein                                 |
| Passwort für die Verbindung 😣           | ۲                                       |
| Route Type 😣                            | Emergency Intra-Company                 |
| Music On Hold? 😣                        | default                                 |
| Time Match Time Zone: 🥹                 | Use System Timezone                     |
| Time Match Time Group 😣                 | Permanent Route                         |
| Route Position 😜                        | No Change                               |
| Trunk Sequence for Matched Routes 🥹     | + EWE_MSN_1                             |
|                                         |                                         |
| Optional Destination on Congestion 🛛    | Normal Congestion                       |
| ote: Extension Routes is not registered | > Submit Duplicate Rücksetzen L         |

- Im Reiter Route Settings vergeben Sie eine eindeutige Bezeichnung f
  ür die Route z. B. "EWE\_SIP\_OUT".
- Optional können Sie unter Route CID die Hauptrufnummer des Anschlusses eintragen z. B. "<+494418030>". Diese wird ausgehend angezeigt, wenn eine Nebenstelle keine explizite Outbound CID hat.
- Hinweis: Der Eintrag muss Systembedingt in spitze Klammern gesetzt werden.
- Unter Trunk Sequence for Matched Routes wählen Sie die zuvor konfigurierten Hauptleitungen für die einzelnen Rufnummern aus und fügen diese jeweils hinzu z. B. "EWE\_MSN\_1" und/oder "EWE\_MSN\_2" usw.

#### Wechseln Sie in den Reiter "Dial Patterns".

| Pattern Help |                            |                      | + |
|--------------|----------------------------|----------------------|---|
|              | ₽° Di                      | ial patterns wizards |   |
| prepend      | ) prefix   [ [0-9*#].      | / CalleriD ] +m      |   |
| prepend      | ) prefix   [ match pattern | / CallerID ] +@      |   |

Als sog. match pattern tragen Sie z. B. "[0-9\*#]." ein, damit alle ausgehenden Anrufe diese Route verwenden. Achten Sie auf den Punkt am Ende des Eintrages nach der eckigen Klammer.

- Bestätigen Sie die Änderungen mit dem "Submit" Button.
- Speichern Sie die Konfiguration über den Button "Apply Config"
   Apply Config 
   Q

×

für Sangoma FreePBX

zum Betrieb an einem SIP-Trunk von EWE, swb oder osnatel

## 5.4 Inbound Routen

Die Konfiguration für ankommende Anrufe kann individuell gestaltet werden. Achten Sie bei individuellen Routen auf Plausibilität. Nachfolgend ein Beispiel. **Hinweis:** Es muss für jede Einzelrufnummer (MSN) jeweils eine separate Route eingerichtet werden. Wiederholen Sie die nachfolgenden Schritte für jede Rufnummer.

## Wechseln Sie im Menü zu "Connectivity $\rightarrow$ Inbound Routes"

| X Admin Anwendungen | Connectivity Dash                                               | board Auswertungen Settings |
|---------------------|-----------------------------------------------------------------|-----------------------------|
| Inbound Routes      | DAHDI Channel DIDs<br>DAHDi Config<br>Digium Phones<br>Firewall |                             |
| DID                 | Inbound Routes                                                  | Description                 |
|                     | Outbound Call Limit<br>Outbound Routes                          | Incoming                    |
|                     | SIPSTATION<br>Hauptleitungen                                    |                             |

Wählen Sie "Add Outbound Route" um eine neue Route hinzuzufügen.

| General Advanced Pri     | ivacy Fax | Other                           |
|--------------------------|-----------|---------------------------------|
| Description 😣            |           | MSN-1                           |
| Durchwahl-Nummer 🥹       |           | 494418030:                      |
| CallerID Number 😧        |           | ANY                             |
| CID Priority Route 🥹     |           | Ja Nein                         |
| Alert Info 📀             |           | None                            |
| Ringer Volume Override 💡 |           | None                            |
| Anruferkennungspräfix 🥑  |           |                                 |
| Music On Hold 📀          |           | Standard                        |
| Ziel einstellen 🥹        |           | Nebenstellen                    |
|                          |           | 5 MyName Submit Rücksetzen Lösc |

- Unter dem Reiter "General" tragen Sie einen bei Description eindeutigen Namen als Bezeichnung für die Route ein z. B. "MSN-1"
- Als **Durchwahl-Nummer** tragen sie die komplette Rufnummer für diese Nebenstelle im internationalen Format ein (ohne führendes + oder 00). z. B. "494418030"
- Unter der Option Ziel einstellen wählen Sie das individuelle Ziel aus, an dem Anrufe für die Rufnummer signalisiert werden sollen. Wählen Sie z. B. "Nebenstellen" aus und anschließend die dazugehörige Nebenstelle/Endgerät an welche der Anruf signalisiert werden soll.
- Bestätigen Sie die Änderungen mit dem "Submit" Button.
- Wiederholen Sie die zuvor genannten Schritte für jede weitere Rufnummer.
- Speichern Sie die Konfiguration über den Button "Apply Config"
  - Apply Config 🧕 Q 🄅

# 6. Betriebshinweise

EWE

## Router/Firewall/NAT

- Bei dem Betrieb hinter einem Router/Firewall, muss die Portweiterleitung für SIP und RTP für ankommende und abgehende Verbindungen gewährleistet sein (Port forwarding).
- Um die NAT-Bindungen aufrecht zu erhalten, erstellen Sie in dem Router/Firewall entsprechende Regeln bzw. Freigaben für die individuellen UDP-Portbereiche. Z. B. *SIP = 5060* und *RTP = 10000-20000* auf die feste IP-Adresse der SIP-PBX.

## **Rufumleitung nach Extern**

 Bitte beachten Sie, dass derzeit Rufumleitungen nach Extern nicht gewährleistet werden können, da die Funktion Partial Rerouting per SIP 302 Moved Temporarily durch die SIP-PBX nicht unterstützt wird.

## Faxübertragung

- Das EWE NGN-Vermittlungssystem unterstützt die Faxübertragung mit dem T.38-Protokoll.
- Voraussetzung ist grundsätzlich, dass auch der Zielteilnehmer sowie der Netzbetreiber der Gegenstelle T.38 unterstützt. Daher kann eine Faxübertragung mit T.38 nicht gewährleitet werden.
- Sollte es zu Beeinträchtigungen bei der Übertragung von Faxen per T.38 Protokoll kommen, so müssen die entsprechende Einstellung zu T.38 in der FreePBX und auch in den angeschlossenen IP-Endgeräten (Z. B. Analog-IP-Wandler – ATA) deaktiviert werden. Die Übertragung muss dann mit dem Sprachcodec G.711a erfolgen.

## Hinweis, bei Faxgeräten werden folgende Einstellungen empfohlen:

- Die Datenübertragungsrate sollte auf "9600 Baud" (V.29) reduziert werden.
- Der Fehlerkorrektur-Modus "ECM" sollte deaktiviert werden.
- Einstellungen zur Sprachpausenerkennung, Echounterdrückung und Jitter können die Faxübertragung beeinflussen.

## Sondersysteme- & Dienste

- Bei der Verwendung von analoger Datenübertragung (z. B. Alarmanlagen, EC-Cash Geräte, Frankiermaschinen usw.) wird empfohlen auf alternative Möglichkeiten der Datenübertragung (IP-basiert, LAN) umzustellen.
- VdS Anforderungen sind besonders zu beachten!

EWE

INFO GK Konfig SIP Sangoma FreePBX 01 1018

tand: 10/18

# swb

0800 1 393835 (kostenlos) service-gk-tk@ewe.de 0800 8 894000 (kostenlos) geschaeftskunden@tk.swb-gruppe.de

# os<del>na tel</del>

0800 4 334331 (kostenlos) business@osnatel.de